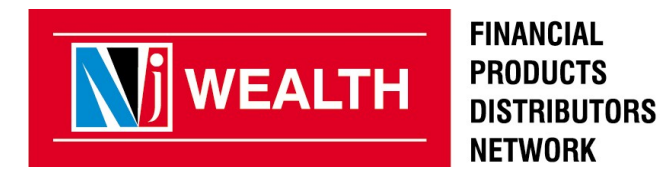

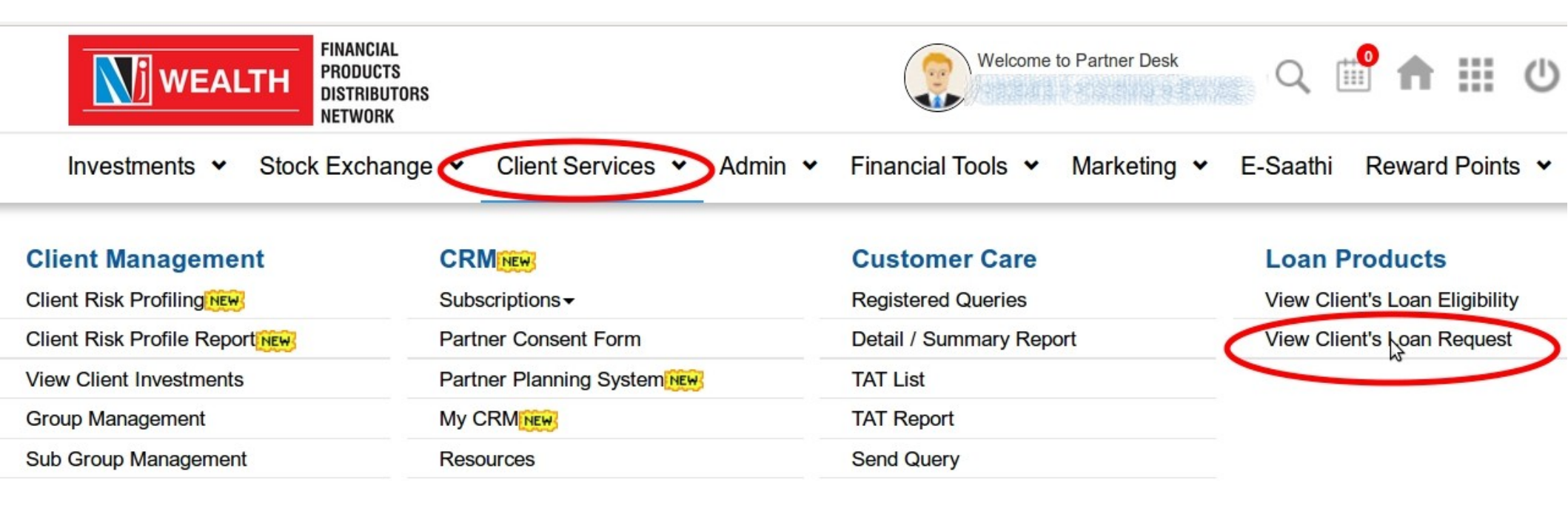

- Login to Partner Desk > Client Services > View Client's Loan Request

![](_page_1_Picture_3.jpeg)

Home> Client Services > Loan Products > View Client's Loan Request

| View Client's Loan Request |                       |
|----------------------------|-----------------------|
|                            |                       |
| PAN:                       |                       |
| Group:                     | Select Group          |
| Applicant Name:            | Select Applicant Name |
| Company Name:              | Select Company Name   |
| From Date * :              | To Date * :           |
|                            | Apply Reset           |

• Partner can check the mandate status by applying filter as per the above screenshot.

![](_page_2_Picture_4.jpeg)

Home> Client Services > Loan Products > View Client's Loan Request

#### View Client's Loan Request

![](_page_3_Figure_3.jpeg)

• Please slecet <u>From Date</u> to <u>To Date</u> for the filter.

![](_page_3_Picture_5.jpeg)

|                                                                | 1                | View Client's Loan Request                                                                                                    |                                 |                          |          |               |                  |                |                       |               |
|----------------------------------------------------------------|------------------|----------------------------------------------------------------------------------------------------|---------------------------------|--------------------------|----------|---------------|------------------|----------------|-----------------------|---------------|
| Loan Request Status for the Period of 01-09-2004 To 22-06-2018 |                  |                                                                                                    |                                 |                          |          |               |                  |                |                       |               |
| Sr No                                                          | Application Date | Group                                                                                                    | Applicant Name                  | Company Name             | Ref. No. | Agreement No. | Loan Account No. | Loan Arnount   | Current Status        | Reason        |
| 1                                                              | 01/09/2017       | STATINE ADDRESS OF STATE                                                                                                    |                                 | Bajaj Finance Limited    | BFL      | 6388          | -                | ₹ 2,00,000.00  | MANDATE<br>APPROVED   | -             |
| 2                                                              | 05/09/2017       | and the second second sec |                                 | Bajaj Finance Limited    | BFL      | 6388          | -                | ₹ 2,00,000.00  | LOAN CLOSE            | -             |
| 3                                                              | 15/11/2017       | THORNER                                                                                                    |                                 | Bajaj Finance Limited    | BFL      | 6388          | -                | ₹ 10,00,000.00 | MANDATE<br>APPROVED   | -             |
| 4                                                              | 20/11/2017       |                                                                                                    | RARA BENRANBARNA '              | Bajaj Finance Limited    | BFL      | 63885         | -                | ₹ 3,90,000.00  | MANDATE<br>APPROVED   | -             |
| 5                                                              | 14/04/2018       |                                                                                                    | SCHOOL IN COMPACT               | Bajaj Finance Limited    | BFL      | 638857        | -                | ₹ 3,00,000.00  | CANCELED AT<br>NJ     | Auto Canceled |
| 6                                                              | 19/06/2018       | ALMENNARIE BREF SID                                                                                                    | CURTER FOR MEMORAPHICS          | Bajaj Finance Limited    | BFL      | 63886         | -                | ₹ 2,50,000.00  | LOAN FORM<br>ACCEPTED | -             |
| [                                                              | Note : Please co | llect the Mandate from clients                                                                                                    | s whose Loan Request is in "Loa | n Form Accepted" status. | ncel 🔓   | -             |                  |                | _                     |               |

- Please collect & process the mandate from clients whose current status is "Loan Form Accepted" or "Mandate Rejected".
- This mandate status is available only for online applications.

![](_page_4_Picture_4.jpeg)

| Loan Form Accepted             | Please collect the NACH mandate form and process it.                                                                                   |
|--------------------------------|----------------------------------------------------------------------------------------------------|
| Mandate Received<br>by Company | If the finance company receives the NACH mandate from the customer then his mandate status gets updated to Mandate received by company |
| Mandate Approved               | The status is changed to Mandate approved only if NACH<br>Mandate is approved                                                          |
| Mandate Rejected               | The status is changed to Mandate rejected if NACH mandate is rejected.<br>Please collect the NACH mandate form and get it processed.   |

![](_page_5_Picture_2.jpeg)

# **Thank You**

![](_page_6_Picture_1.jpeg)